## Съемка видео в формате iTunes

Записывая видео с включенной настройкой ЭКСПОРТ, вы сможете импортировать видео в программное обеспечение Apple "iTunes", когда аппарат будет подключен к компьютеру. "LIB." отображается, когда идет видеосъемка в формате iTunes. Используйте прилагающееся программное обеспечение для импортирования видео.

## ПРИМЕЧАНИЕ:

Для получения дополнительной информации о iTunes и iPod, посетите указанный ниже веб-сайт. http://www.apple.com/itunes/

1 Выберите режим видео.

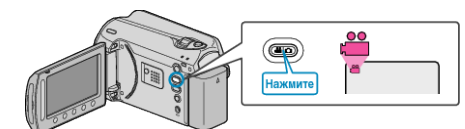

- Появится значок режима видео.
- 2 Нажмите кнопку UPLOAD/EXPORT, чтобы отобразить меню НАСТРОЙКИ ЗАГРУЗКИ/ЭКСПОРТ НАСТРОЕК.

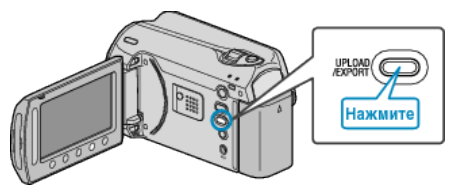

З Выберите "ЭКСПОРТИР. СНЯТОЕ" и нажмите кнопку <sup>®</sup>.

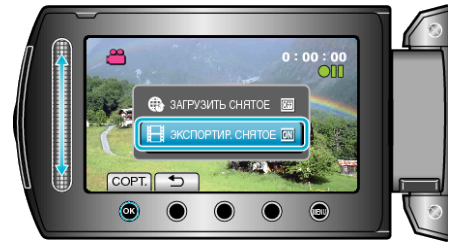

- С каждым нажатием режим переключается с ON на OFF или наоборот.
- Для отмены этой настройки,
- установите "OFF".
- После установки нажмите кнопку ᠫ.
- 4 Начните запись.

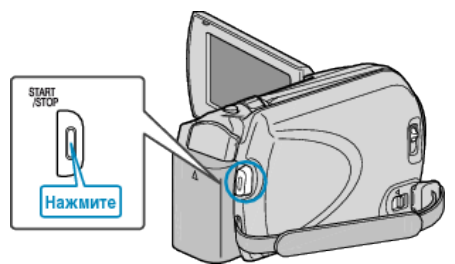

 Нажмите еще раз, чтобы остановить запись.

## Перемещение записанных видео на **iPod**

Вы можете экспортировать видео на iTunes, используя прилагающееся

программное обеспечение "Everio MediaBrowser".

- Установите программное
- обеспечение на компьютер и подключите аппарату к компьютеру.
- Дополнительную справочную информацию об использовании программного обеспечения можно найти в файле справки.
- Дополнительную справочную информацию о перемещении файлов на iPod можно найти в файле справки iTunes.

## Проблемы с экспортом файлов в iTunes

- Обратитесь к разделам "Вопросы и ответы", "Новейшая информация", "Информация о загрузке" и т.д. в пункте "Щелкните здесь для получения новейшей информации о продукте" в файле справки
- прилагающегося программного
- обеспечения "Everio MediaBrowser".